# 6SS IVA<sup>®</sup>- Face Mask Detection User Guide

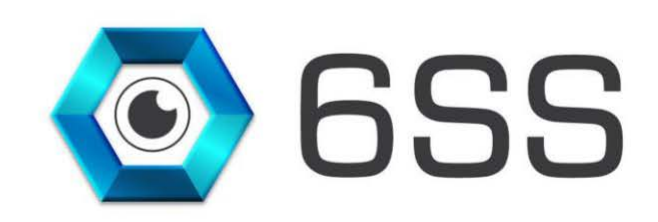

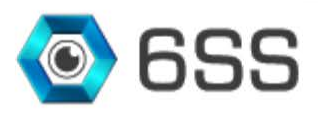

### TABLE OF CONTENTS

1

| 1. Intro | DUCTION                                      | 4  |
|----------|----------------------------------------------|----|
| 2. Getti | NG STARTED                                   | 5  |
| 2.1.     | System Requirements                          | 5  |
| 2.2.     | Quick Start                                  | 5  |
| 2.3.     | System Introduction                          | 5  |
| 3. 6SS   | IVA <sup>®</sup> - Face Mask Detection Setup | 6  |
| 3.1.     | Face Mask Application Setup                  | 6  |
| 3.2.     | Face Mask Application                        | 8  |
| 3.3.     | Face Mask Plugin Setup                       | 0  |
| 4. Sn    | nart Client Mask Detection Plugin            | 12 |

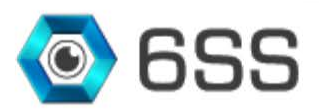

## TABLE OF FIGURES

1

| Figure 1: Open Face Mask Setup Location              | 6  |
|------------------------------------------------------|----|
| Figure 2: Face Mask Application Welcome Page         | 6  |
| Figure 3: Specify SQL Server Name                    | 7  |
| Figure 4: Face Mask Application Installation Folder  | 7  |
| Figure 5: Confirm Face Mask Application Installation | 8  |
| Figure 6: Connect to server                          | 8  |
| Figure 7: Mask Detection tab                         | 9  |
| Figure 8: Cameras Tab                                | 9  |
| Figure 9: License Tab                                | 10 |
| Figure 10: Face Mask Plugin Installation Folder      | 10 |
| Figure 11: Face Mask Plugin Installation Complete    | 11 |
| Figure 12: Face Mask Live Detection                  | 12 |
| Figure 13: Mask Detection Tab                        | 13 |
| Figure 14: Alarm Manager Tab                         | 13 |

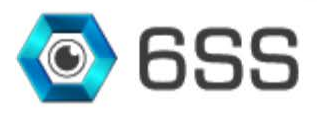

#### **1. INTRODUCTION**

6SS Face Mask Detection uses existing IP cameras and CCTV cameras combined with Computer Vision to detect people without masks. Face Mask Detection Platform uses Artificial Intelligence Network to recognize if a user is not wearing a mask.

#### **Face Mask Main Features**

- Automatic detection of people who are not wearing face masks
- Supports all camera types that are compatible with Milestone VMS (approximately 8351)
- Can work with any existing camera without the need of dedicated cameras
- Integrated with Milestone XProtect Corporate, Expert, Professional+, Express+ & Essential+
- Accessed from the Smart Client interface
- Integrated with Milestone Map functionality for visual and audio alerting including the camera location
- Integrated with 6SS Get Face® Facial recognition system
- Multi-Channel recognition
- Report generation
- SMS alerting to Administrators and violators

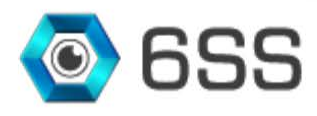

#### **2. GETTING STARTED**

#### 2.1. System Requirements

- Windows OS 8.1 or above
- Microsoft SQL Server® 2012 SP1 or above
- Milestone XProtect Management Client (2016 or above)
- Milestone Smart Client (2016 or above)
- 6SS-Face Mask App
- 6SS-Face Mask Plugin

#### 2.2. Quick Start

- Milestone XProtect Management client already installed.
- Milestone XProtect Smart client already installed.
- First run 6SSFaceMaskApp.msi Setup.
- Then run 6SSFaceMaskPlugin.msi Setup.

#### 2.3. System Introduction

6SS IVA<sup>®</sup> Server is in a continuous listening state for all video analytics queries streamed from Milestone Recording Server which in turn receiving multi-streams from the connected IP and CCTV cameras. The processed metadata is then stored in SQL Server database for later viewing by the user in Milestone XProtect Smart Client and displaying alarms when No-mask is detected.

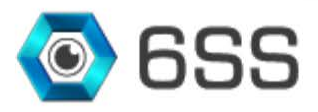

# **3. 6SS IVA<sup>®</sup>- Face Mask Detection Setup**

#### 3.1. Face Mask Application Setup

First open the copied folder received and double click on 6SSFaceMaskApp.msi to run the setup wizard.

| 🔒   🛃 🔁                                               |        | Manage            | Setup |                   |   | 1000              | D X       |
|-------------------------------------------------------|--------|-------------------|-------|-------------------|---|-------------------|-----------|
| File Home Share                                       | View   | Application Tools |       |                   |   |                   | ~ (       |
| $\leftarrow \rightarrow \cdot \uparrow \square$ > Set | up     |                   |       | ~                 | 5 | 🔎 Search Setup    |           |
|                                                       | Name   | ~                 |       | Date modified     |   | Туре              | Size      |
| 🖈 Quick access                                        | 🛃 6SSF | aceMaskApp.msi    |       | 5/15/2020 5:14 PM | 1 | Windows Installer | 690 KB    |
| 🐉 6SS Dropbox                                         | 🔂 6SSF | aceMaskPlugin.msi |       | 5/15/2020 5:15 PM | 1 | Windows Installer | 55,732 KB |
| o Creative Cloud Files                                |        |                   |       |                   |   |                   |           |
| OneDrive - 6SS                                        |        |                   |       |                   |   |                   |           |
| This DC                                               |        |                   |       |                   |   |                   |           |
|                                                       |        |                   |       |                   |   |                   |           |
| Petwork                                               |        |                   |       |                   |   |                   |           |
| items 1 item selected 6                               | OO VP  |                   |       |                   |   |                   | Rea I     |

FIGURE1: OPEN FACE MASK SETUP LOCATION

6SS Mask Detection wizard opens, click Next to continue.

| Welcome to the 6SS                                                     | Mask Detectior                                                                          | n Setup Wizar                                                                                                   | d                                      |
|------------------------------------------------------------------------|-----------------------------------------------------------------------------------------|----------------------------------------------------------------------------------------------------|----------------------------------------|
| The installer will guide you through<br>computer.                      | the steps required to instal                                                            | 1655 Mask Detection (                                                                                           | on your                                |
| WARNING: This computer progran<br>Jnauthorized duplication or distribu | n is protected by copyright<br>tion of this program, or any<br>secuted to the maximum e | law and international tre<br>portion of it, may result<br>xtent possible under th                               | eaties.<br>. in severe civil<br>e law. |
| or criminal penalties, and will be pro                                 |                                                                                         | a non se a su de la construction de la construction de la construction de la construction de la construction de |                                        |

FIGURE 2: FACE MASK APPLICATION WELCOME PAGE

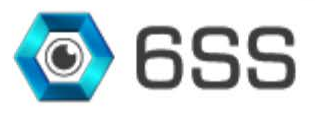

| 歸 6SS Mask Detection                              | _ |    | ×     |
|---------------------------------------------------|---|----|-------|
| Specify SQL Server Name                           |   |    |       |
| This dialog allows you to specify SQL Server name |   |    |       |
| SQL Server Name                                   |   |    |       |
|                                                   |   |    |       |
|                                                   |   |    |       |
|                                                   |   |    |       |
| Cancel < Bac                                      | k | Ne | ext > |

FIGURE 3: SPECIFY SQL SERVER NAME

Choose the installation folder path where 6SS Face Mask Detection app will be installed and click Next.

| 🗑 6SS Mask Detection                                                     | <u>199</u> 0            |             | ×    |
|--------------------------------------------------------------------------|-------------------------|-------------|------|
| Select Installation Folder                                               |                         | [           | R    |
| The installer will install 6SS Mask Detection to the following fold      | ler.                    |             |      |
| To install in this folder, click "Next". To install to a different folde | er, enter it below or ( | click "Brow | se". |
| <u>F</u> older:                                                          |                         |             |      |
| C:\MaskDetection\                                                        |                         | Browse      | į.   |
|                                                                          |                         | Disk Cost   |      |
| Install 6SS Mask Detection for yourself, or for anyone who us            | es this computer:       |             |      |
| Just me                                                                  |                         |             |      |
|                                                                          | ( Deels                 | black       |      |

FIGURE 4: FACE MASK APPLICATION INSTALLATION FOLDER

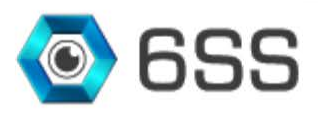

Click Next to start the installation. Once successfully installed click Close.

| 🛃 6SS Mask Detection                     |                       |           | <u>1990</u> 5 |    | ×     |
|------------------------------------------|-----------------------|-----------|---------------|----|-------|
| Confirm Installation                     |                       |           |               |    | 5     |
| The installer is ready to install 6SS Ma | ask Detection on your | computer. |               |    |       |
| Click "Next" to start the installation.  |                       |           |               |    |       |
|                                          |                       |           |               |    |       |
|                                          |                       |           |               |    |       |
|                                          |                       |           |               |    |       |
|                                          |                       |           |               |    |       |
|                                          |                       |           |               |    |       |
|                                          |                       |           |               |    |       |
|                                          |                       |           |               |    |       |
|                                          |                       |           |               |    |       |
|                                          | Cancel                | < Back    |               | Ne | ext > |
|                                          |                       |           |               |    |       |

FIGURE 5: CONFIRM FACE MASK APPLICATION INSTALLATION

#### 3.2. Face Mask Application

Open 6SS Mask Detection app previously installed, specify SQL server address and click Connect.

| C               | The second second market of           |   |
|-----------------|---------------------------------------|---|
| Server address: | http://localhost/                     |   |
| Authentication: | Windows authentication (current user) | 3 |
| User name:      | 6SS\User                              | 8 |
| Password:       |                                       |   |

FIGURE 6: CONNECT TO SERVER

In the first tab, the added cameras (if any) defined under Cameras tab will be listed. Click **Run** to start the mask detection process on the related cameras. Check **Enable Alarm** in case you need to receive alerts when no-mask face is detected.

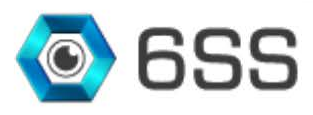

| 🛃 6SS Mask Detection              | , <u> </u> |   | × |
|-----------------------------------|------------|---|---|
| Mask Detection Cameras License    |            |   |   |
| Camera                            |            |   |   |
| Mask Detection - Camera 1         |            |   |   |
|                                   |            |   |   |
|                                   |            |   |   |
|                                   |            |   |   |
|                                   |            |   |   |
|                                   |            |   |   |
|                                   |            |   |   |
|                                   |            |   |   |
|                                   |            |   |   |
|                                   | ÷          |   |   |
| Enable Alarm Time Processing (ms) | Run        | 1 |   |
|                                   | h          |   |   |

FIGURE 7: MASK DETECTION TAB

Under Cameras tab, specify the cameras dedicated for Face Mask Detection, update or delete camera when required, or even change the camera status (enable/disable).

| ction ( | Cameras | License        |                |   |            |               |               |  |
|---------|---------|----------------|----------------|---|------------|---------------|---------------|--|
| Server  | Name    | 6SS            | Nb. of Cameras | 2 | Save SQL   |               |               |  |
|         |         |                |                |   | Add Camera | Update Camera | Delete Camera |  |
|         | Name    |                |                |   |            |               | Status        |  |
| •       | Mask De | etection - Cam | era 1          |   |            |               |               |  |
| 1       | Mask De | etection - Cam | era I          |   |            | E.            |               |  |
|         |         |                |                |   |            |               |               |  |
|         |         |                |                |   |            |               |               |  |
|         |         |                |                |   |            |               |               |  |
|         |         |                |                |   |            |               |               |  |
|         |         |                |                |   |            |               |               |  |

FIGURE 8: CAMERAS TAB

A license is needed for the mask detection engine to work. For this purpose, click "Generate the requested license" button and send the generated file to <u>Tech.t@6ss.co.</u> Once you receive the license file, place it in the specified path highlighted in green as shown in the below figure.

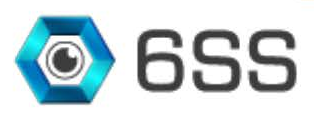

| 🖳 6SS Mask Detection           |                         | – 🗆 X |
|--------------------------------|-------------------------|-------|
| Mask Detection Cameras License |                         |       |
| Generate the requested license |                         |       |
| Expire Date :                  | 08/03/2020 00:00:00     |       |
| License Path :                 | C:\MaskDetection\6sslcs |       |
|                                |                         |       |
|                                |                         |       |
|                                |                         |       |
|                                |                         |       |
|                                |                         |       |
|                                |                         |       |
|                                |                         |       |
|                                |                         |       |

FIGURE 9: LICENSE TAB

#### 3.3. Face Mask Plugin Setup

Double click on the second installer 6SSFaceMaskPlugin.msi (Figure 2), and click Next to continue. Choose the installation folder and click Next.

| 6SS Mask Detection                                                                      |                                  | <u> </u>           |                | >     |
|-----------------------------------------------------------------------------------------|----------------------------------|--------------------|----------------|-------|
| Select Installation Fo                                                                  | lder                             |                    |                | 5     |
| he installer will install 6SS Mask De                                                   | etection to the following folde  | f.                 |                |       |
| o install in this folder, click "Next".                                                 | To install to a different folder | , enter it below c | or click "Brov | vse". |
| Folder:                                                                                 |                                  |                    |                |       |
| nstall in this folder, click "Next". To<br>older:<br>C:\Program Files\Milestone\MIPPlu; | Plugins\MaskDetection\           |                    | Browse         | 21    |
|                                                                                         |                                  |                    | Disk Cost.     |       |
| Install 6SS Mask Detection for yo                                                       | urself, or for anyone who use    | s this computer:   |                |       |
| 💌 Just me                                                                               |                                  |                    |                |       |

FIGURE 10: FACE MASK PLUGIN INSTALLATION FOLDER

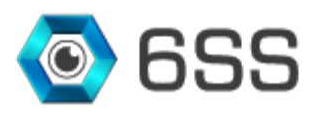

1

| 😽 6SS Mask Detection            |                              | 9               |        |     | $\times$ |
|---------------------------------|------------------------------|-----------------|--------|-----|----------|
| Installation Complete           | )                            |                 |        |     | 5        |
| 6SS Mask Detection has been suc | cessfully installed.         |                 |        |     |          |
| Click "Close" to exit.          |                              |                 |        |     |          |
|                                 |                              |                 |        |     |          |
|                                 |                              |                 |        |     |          |
|                                 |                              |                 |        |     |          |
|                                 |                              |                 |        |     |          |
| DI                              |                              |                 |        | 5   |          |
| Please use windows Update to ch | eck for any critical updates | to the INET Fra | mework | ς.  |          |
|                                 |                              | D I             |        | C1  | -        |
|                                 | Lancel                       | < <u>B</u> ack  |        | Lic | )se      |

FIGURE 11: FACE MASK PLUGIN INSTALLATION COMPLETE

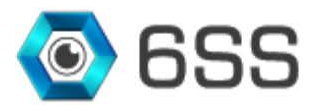

#### 4. Smart Client Mask Detection Plugin

Open Milestone XProtect Smart Client to view face mask live detection after selecting the dedicated camera from the button **Select Camera** in the bottom right corner, then the button will be renamed as the camera's name. The list of captured face mask will be shown in the right panel.

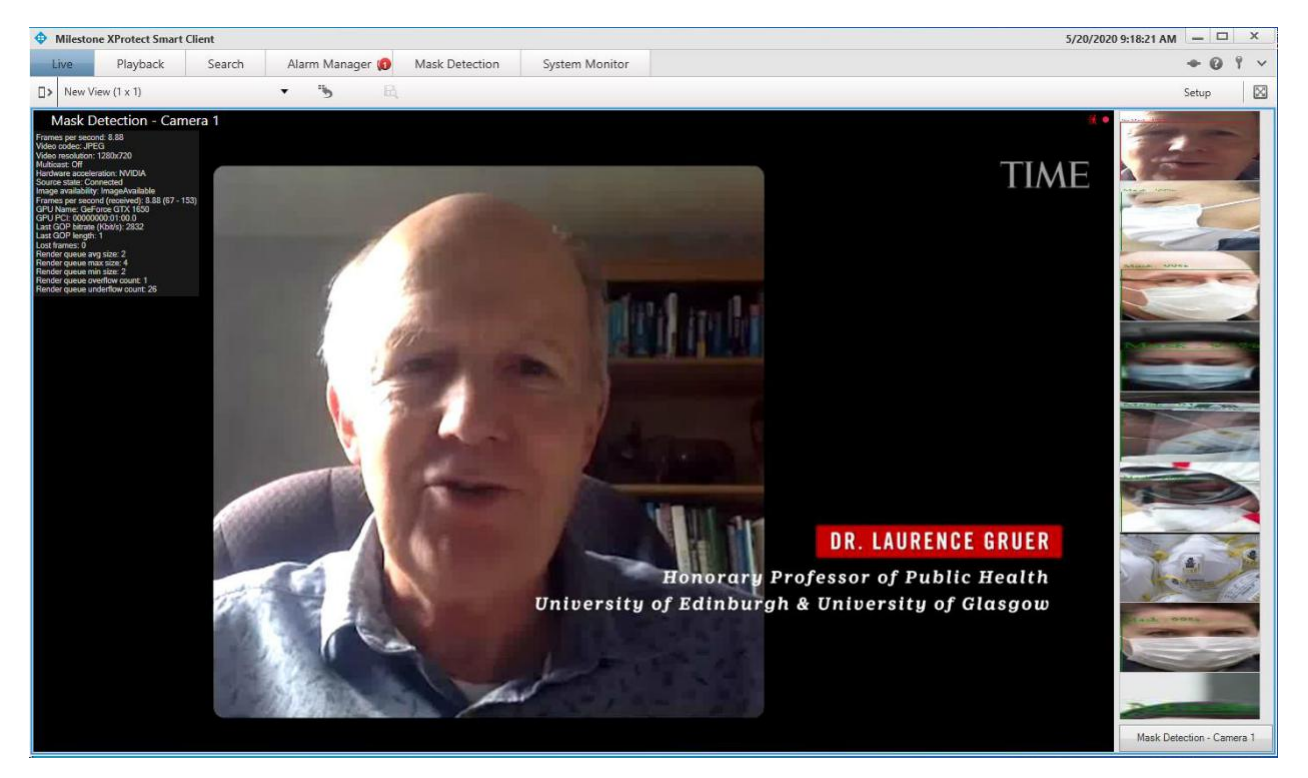

FIGURE 12: FACE MASK LIVE DETECTION

Click **Mask Detection** tab to view the list of all captured face mask, along with the related camera, captured date, status (mask/no mask) and score number as shown in Figure 14Figure 13.

Use the filters in the right panel to filter the list as convenient and click on "Refresh" button. You can as well generate an excel/pdf file for later investigation.

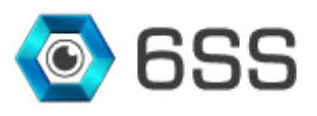

| Milesto   | ne XProtect Smart | Client |             |       |                |              |          |                  |                     |     | 5/20/2 | 2020 9:19:08 | AM —    | - ×         |
|-----------|-------------------|--------|-------------|-------|----------------|--------------|----------|------------------|---------------------|-----|--------|--------------|---------|-------------|
| Live      | Playback          | Search | Alarm Manag | er ወ  | Mask Detection | System Monit | or       |                  |                     |     |        |              | + (     | 0 9 v       |
|           |                   |        |             |       |                |              |          |                  |                     |     |        |              | Setup   | $\boxtimes$ |
| Mask Dete | ction             |        |             |       |                |              |          |                  |                     |     |        |              |         |             |
| Camera    |                   |        | Status      | Score | Date           | Im           | ige      | <u>^</u>         |                     |     |        |              |         |             |
| Mask Det  | ection - Camera I |        | No Mask     | 99    | 5/19/2020      | 11:49 AM     | 2        | Camera<br>Status |                     | ×   | Score  | 0            |         | ÷           |
| Mask Det  | ection - Camera 1 |        | Mask        | 99    | 5/19/2020      | 9 11:49 AM   |          | From             | 05/01/2020 00:00:00 |     | тш     | 05/20/2020 2 | 3:59:59 | <b>*</b>    |
| Mask Det  | ection - Camera 1 |        | Mask        | 98    | 5/19/2020      | 9 11:49 AM   | 10 100s  |                  | Refresh             |     | Exc    | el           | PDF     |             |
| Matk Det  | ection - Camera 1 |        | Mask        | 97    | 5/19/2020      | ) 11 : 48 AM |          |                  | 1.0                 | HC. |        | 204          | T       | TIME        |
| Mask Det  | ection - Camera 1 |        | Mask        | 91    | 5/19/2020      | 11:48 AM     | Pa       |                  |                     |     | 8      |              |         |             |
| Mask Det  | ection - Camera I |        | Mask        | 99    | 5/19/2020      | 11:48 AM     |          | TRU              | 1010                |     |        |              | ÷       | 0           |
| Mask Det  | ection - Camera 1 |        | Mask        | 83    | 5/19/2020      | 9 11:48 AM   |          | i dan            |                     | h   |        |              |         | 11          |
| Mask Det  | ection - Camera 1 |        | Mask        | 98    | 5/19/2020      | 11:48 AM     | and 0024 |                  |                     | A   | P      |              |         | No.         |
|           |                   |        |             | -     |                |              |          |                  |                     |     |        |              |         |             |

FIGURE 13: MASK DETECTION TAB

In the Alarm Manager tab, check No-mask generated alarms with map configured on the left side to indicate when an alarm is fired by showing a circle on the related analytic camera. On the right side play the video frame when the selected alarm from the **Alarms** list is generated.

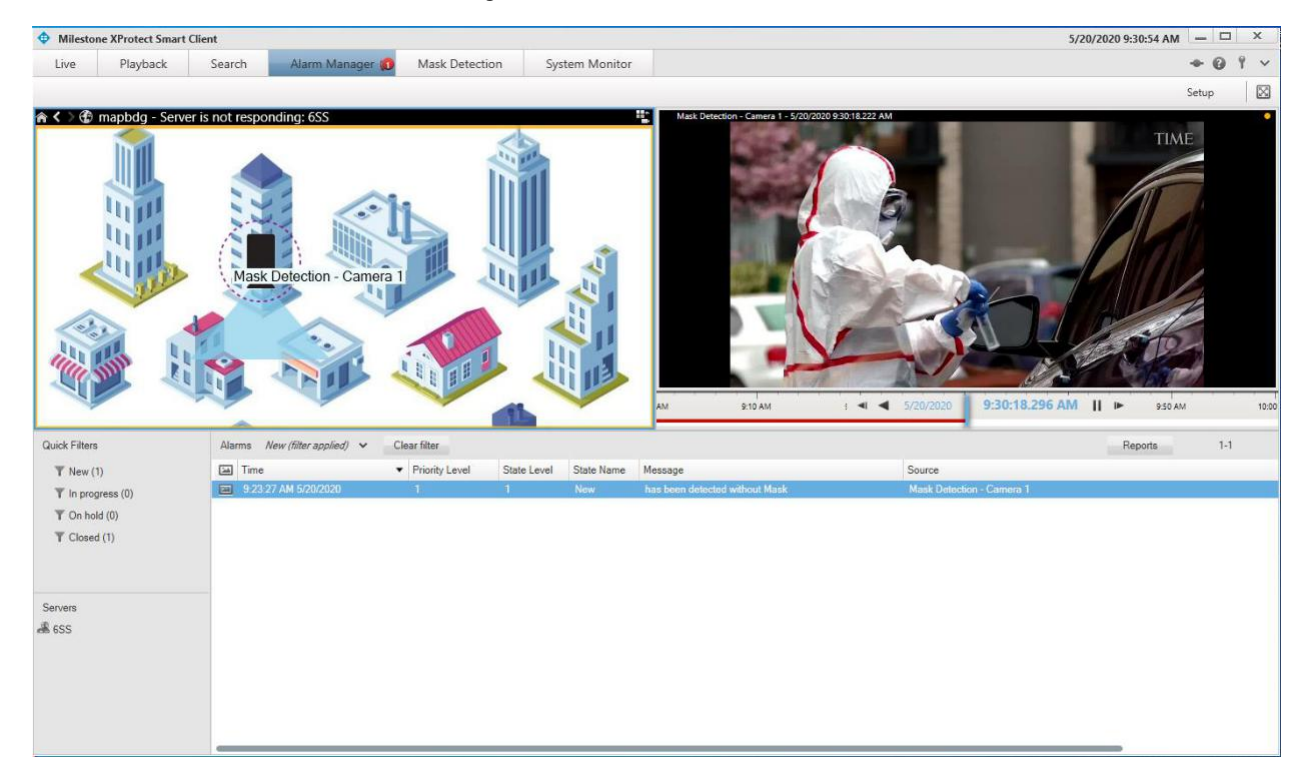

FIGURE 14: ALARM MANAGER TAB